## HOW TO - Add Photos to Project Monitoring Records

17/01/2025 7:58 am +10

While we want to add progress and issues photos to the project and contract monitoring records, you might want to also add some photos to the Project and Contract records to show some significant before and after photos, and documents such as the actual Contract document.

To add photos to the project, follow the steps below:

1. Open the project by searching for 'DOWH Projects' in the menu

| ASSET & WORK MANA | AGER Papua New Guinea 🗸           |               |
|-------------------|-----------------------------------|---------------|
| ≡ Menu            |                                   | Show Carousel |
| 🔮 Мар             | Home >                            | ~             |
| Insights          | Projects by Status Project Status | $\Rightarrow$ |
| ♦ DoWH Projects   | Asset and Inventory Data          | <u> </u>      |
|                   | DoWH Projects                     | *             |

2. To see the list of projects as a data table, click on the layer and select 'Show Grid'.

|          | ≡ Menu        | -           | ♦ Down/Projects        ∞     0     HIII TY ±       ∞     0     HIII TY ±       0     0     HIII TY ± |                                                                                     |          |            |             |              |           |  |  |
|----------|---------------|-------------|----------------------------------------------------------------------------------------------------|-------------------------------------------------------------------------------------|----------|------------|-------------|--------------|-----------|--|--|
|          |               | 2<br>Betree |                                                                                                    |                                                                                     |          |            |             |              |           |  |  |
| Projects | Map           | =           | ٠                                                                                                    | Project Name                                                                        | Asset ID | PIP Number | IFMS Number | AWM ID       | Funder ID |  |  |
| ×        |               |             | ٠                                                                                                    | Highlands Highway - Reconstruction And Upgrade of Mendi Kiburu Junction To Nipa S   |          | 49         |             | -UPGRD-49    |           |  |  |
| tems     | Insights      |             | ٠                                                                                                    | Balyer Lumusa Road - Emergency Pavement Restoration And Drainage Works Includi      |          | 54         |             | -REHAB-54    |           |  |  |
|          |               |             | ٠                                                                                                    | Magi Highway - Upgrade and reseal from Imila Bridge to Moreguinea Turnoff (35km)    |          | 55 05625   | 23616       | A2W-UPGRD-55 |           |  |  |
|          | DoWH Projects |             | ٠                                                                                                    | Buka Road - Upgrade and sealing of 2.5km from Chabbai Junction to Tortei EoS.       |          | 56         |             | B32-UPGRD-56 |           |  |  |
|          |               |             | ٠                                                                                                    | Sealing of Harikalyufa to Koyando Road of Unggal Bena District, Eastern Highlands P |          | 57         |             | C17-REHAB-57 |           |  |  |
|          |               |             | ٠                                                                                                    | Highlands Highway - Long Term Performance Based Road Maintenance Service Of 3       |          | 58         |             | A6-MAINT-58  |           |  |  |
|          |               |             | •                                                                                                    | Highlands Highway - Maintenance and Reseal from Miundi Bridge to Kagamuga Airpo     |          | 59         |             | A7-MAINT-59  |           |  |  |
|          |               |             | ٠                                                                                                    | Highlands Highway - Emergency River Training And Embankment Protection Works At     |          | 50         |             | A5-MAINT-60  |           |  |  |
|          |               |             | ٠                                                                                                    | Upgrading, Sealing and Associated Drainage Works on the Coastal Highway from Sa     |          | 51         |             | A9W-UPGRD-61 |           |  |  |
| · ·      |               |             | ٠                                                                                                    | New Britain Highway - Pavement Maintenance, Grading and Road Shoulder Formatio      |          | 52         |             | A10-MAINT-62 |           |  |  |
|          |               | •           | ٠                                                                                                    | Upgrading and Sealing of Halimbu to Koroba Road in the Hela Province (28Km)         |          | 53         |             | B9-UPGRD-63  |           |  |  |
|          |               |             | ٠                                                                                                    | Long Term Maintenance on Wau Highway from 9 Mile Junction (Ch.0+000km) to Pine      |          | 55         |             | A4-MAINT-65  |           |  |  |
|          |               |             | ۲                                                                                                    | New Britain Highway - Pavement Maintenance, Grading and Road Shoulder Formatio      |          | 56         |             | A10-MAINT-66 |           |  |  |
|          |               |             | ٠                                                                                                    | Highlands Highway Road Reconstruction and Upgrading to Seal Project from Nipa Se    |          | 57         |             | B9-UPGRD-67  |           |  |  |
|          |               |             | ٠                                                                                                    | Talasea Road - Upgrade To Seal from Bola Junction to Bitokara Junction.             |          | 58         |             | B21-UPGRD-68 |           |  |  |
| Bog      |               |             | ٠                                                                                                    | Pavement Rehabilitation And Upgrading Of A 12.5km Section Of The Road From Chu      |          | 59         |             | A7-REHAB-69  |           |  |  |
| -        |               |             | ٠                                                                                                    | EMERGENCY ROAD UPGRADING AND SEALING FROM TIMINI BRIDGE [CH 45+3                    |          | 70         |             | A4-UPGRD-70  |           |  |  |
|          |               |             | ٠                                                                                                    | Urgent Upgrade and Maintenance of 50.4km from Kukul Junction [CH0.00km] to Kohi     |          | 71         |             | C41-MAINT-71 |           |  |  |
|          |               |             | ٠                                                                                                    | Feb-24                                                                              |          | 72         |             | B11-REHAB-72 |           |  |  |
|          |               |             | ٠                                                                                                    | Buka Ring Road - Upgrading and Sealing of the 14.70km from Pitono to Kesa, 2.30 k   |          | 73         |             | B32-UPGRD-73 |           |  |  |
|          |               |             | ٠                                                                                                    | CONSTRUCTION OF TRANS-NATIONAL HIGWAY MISSING LINK FROM EPO JUN                     |          | 74         |             | -CONST-74    |           |  |  |
|          |               |             | •                                                                                                    | New Britain Highway - EPC from Bamus Bridge to Noau Primary School                  |          | 75         |             | A1075        |           |  |  |

3. Select the project you want to open, as well as the Project Monitoring contract. You may you need to click on the 'Hierarchy' button next to the details panel to expand this. With the Project and Contract highlighted, click the 'Add' button.

| 🚸 Dol            | VH Projects                                    |                                     | _ 🗆 >             | X 🚸 Hierarchy _ X                               | Project Monitoring #110 - V                     | Vest Coast Road - Upgrade Road Widening 🔔 🗙                                          |
|------------------|------------------------------------------------|-------------------------------------|-------------------|-------------------------------------------------|-------------------------------------------------|--------------------------------------------------------------------------------------|
| ₽<br>Refresh Adi | i Columns Groups <u>Filter</u> Export Bulk Cha | nge Bulk Replace Settings Actions   | Q 🖁               | Ip Refresh Add Link Unlink Parent Show Replaced | C 💾 🏠 🛍 🗘<br>Refresh Save Undo Delete Replace D | い の の の の の の の の の の の の の の の の の の                                                |
| =                | Project Name                                   | Project Description                 | Type Of Work      |                                                 |                                                 | Tags >                                                                               |
|                  | West Coast Road - Reconstruction               | West Coast Road - Reconstruction    | Rehabilitation    | De Will Design to West Coast David Uppende      |                                                 |                                                                                      |
|                  | Boluminski Highway - LTMC from K               | Boluminski Highway - Long Term M    | Maintenance       | Road Widening and Reconstruction from Fangalawa | -                                               | You   3   E  1-                                                                      |
|                  | West Coast Road - Upgrade, Road                | West Coast Road - Upgrade Road      | Corridor Upgrade  | Down to Lamusmus Junc                           | There is no media for                           | this item.                                                                           |
|                  | Boluminski Highway - Removal of E              | Boluminski Highway - Removal of E   | New Construction  | Project Monitoring #110 - West Coast Road -     |                                                 |                                                                                      |
|                  | West Coast Road - Upgrade Road                 | West Coast Road - Upgrade Road      | Corridor Upgrade  | Upgrade Road Widening and Reconstruction        |                                                 |                                                                                      |
|                  | Momote Road - Maintenance & Pav                | Momote Road - Maintenance & Pav     | Maintenance       | Foreign Key,                                    | Identifier                                      |                                                                                      |
|                  | Hiritano Highway - Pavement Maint              | Hiritano Highway - Pavement Maint   | Rehabilitation    |                                                 | Asset ID                                        | 110                                                                                  |
|                  | Boluminski Highway - Pavement Re               | Boluminski Highway - Pavement Re    | Rehabilitation    |                                                 |                                                 |                                                                                      |
|                  | New Britain Highway - Pavement R               | New Britain Highway - Pavement R    | Rehabilitation    |                                                 | General                                         |                                                                                      |
|                  | Mugil Bridge - Emergency Bridge R              | Mugil Bridge - Emergency Bridge R   | Asset Replacement |                                                 | Project Name                                    | DoWH Projects #6 - West Coast Road - Select                                          |
|                  | New Britain Highway - Pavement R               | New Britain Highway - Pavement R    | Rehabilitation    |                                                 |                                                 | Upgrade Road Widening and Reconstruction<br>from Fangalawa Junction to Lamusmus Junc |
|                  | Hiritano Highway - Uriri New Bridge            | Hiritano Highway - Uriri New Bridge | New Construction  |                                                 |                                                 |                                                                                      |
|                  | New Britain Highway - Rehabilitatio            | New Britain Highway - Rehabilitatio | Rehabilitation    |                                                 | Implementation Status                           |                                                                                      |
|                  | Coastal Highway - Pavement Repai               | Coastal Highway - Pavement Repai    | Rehabilitation    | L                                               | Total Expenditure                               | 1500000 kina                                                                         |

4. This will result in a pop-up of your computer's filing system. Find the image you want to use and click open.

| Open                   |                                    |                                    | >   |
|------------------------|------------------------------------|------------------------------------|-----|
| → ✓ ↑ ⇒ Docum          | ents > Photos                      | ✓ C Search Photos                  | Q   |
| ganize 🔻 New folder    |                                    | 8- 🗸 🗌                             | 1 1 |
| ☆ Home ✓ Gallery       | Picture3.jpg<br>JPG File<br>152 KB | Picture1.jpg<br>JPG File<br>287 KB |     |
| B GHD                  | *                                  |                                    |     |
| Documents              | *                                  |                                    |     |
| 🛓 Downloads            | *                                  |                                    |     |
| E Desktop              | *                                  |                                    |     |
| Cuick Access           | *                                  |                                    |     |
| 🚯 Viastrada            | *                                  |                                    |     |
| 늘 southlanddistrictcou | *                                  |                                    |     |
| 12554490               | *                                  |                                    |     |
| 늘 trnoc2324            | *                                  |                                    |     |
| File name: Pictur      | e1.jpg                             | ✓ All files (*.*)                  | ~   |
|                        |                                    | Upload from mobile Open Canc       | el  |
|                        |                                    |                                    |     |

directly from your photo library on your device.

5. Click on the image to open further information on the image. Enter a description for the image and hit Save.

| Project Monitoring #110 - West Coast Roa                               | ad - Upgrade Road Widening 🔔 🗙                                                                     | Project Monitoring #110 - V | West Coast Road - Upgrade Road Widening and R 🔔 $	imes$ |
|------------------------------------------------------------------------|----------------------------------------------------------------------------------------------------|-----------------------------|---------------------------------------------------------|
| C 💾 🏠 📋 🗘 🔄 🥹<br>Refresh Save Undo Delete Replace Duplicate Add Inspec | tion Schematics Action                                                                             | Refrest Save Undo Delete De | ★ 🔍<br>rfault Auditing                                  |
| Picture 1 jpg                                                          | Tags≯<br>Add  � ≣ 1∓                                                                               |                             |                                                         |
| Asset ID 110                                                           |                                                                                                    |                             |                                                         |
| General                                                                |                                                                                                    | <b>March</b> 10             |                                                         |
| Project Name DoWH Project<br>Upgrade Roa<br>from Fangala               | ts #6 - West Coast Road - Select<br>Id Widening and Reconstruction<br>wa Junction to Lamusmus Junc |                             |                                                         |
| Implementation Status                                                  |                                                                                                    |                             | Contraction of the                                      |
| Total Expenditure 1500000                                              | kina                                                                                               | A AND                       |                                                         |
| Financial Progress 30                                                  | %                                                                                                  | S APPEN AN                  |                                                         |
| Delayed (delays >25%) No                                               |                                                                                                    |                             |                                                         |
| Achievement To Date                                                    |                                                                                                    | Description                 | West Coast Road widening and reconstruction             |
| Commentary on Progress Works comm                                      | nenced and have been suspended                                                                     | Tiename                     | ricture 1.jpg                                           |
| pending dela<br>made, the w                                            | ay in payment. Once payments are                                                                   | Туре                        | Unknown                                                 |
| Issues and Recommendations                                             |                                                                                                    | Category                    | <b>v</b>                                                |
|                                                                        |                                                                                                    | Date Created                | 16/01/2025                                              |
| Land Acquisition                                                       | ~                                                                                                  | Notes                       |                                                         |
| Planning and Investigation 100                                         | 96                                                                                                 |                             |                                                         |
| Design 100                                                             | 56                                                                                                 |                             |                                                         |
| Physical Works                                                         | %                                                                                                  |                             |                                                         |
| Post-Works                                                             | %                                                                                                  |                             |                                                         |
| Asset Data Supplied No                                                 |                                                                                                    |                             |                                                         |

6. After saving the image description, close the image description tab. You should now see the description over the image.

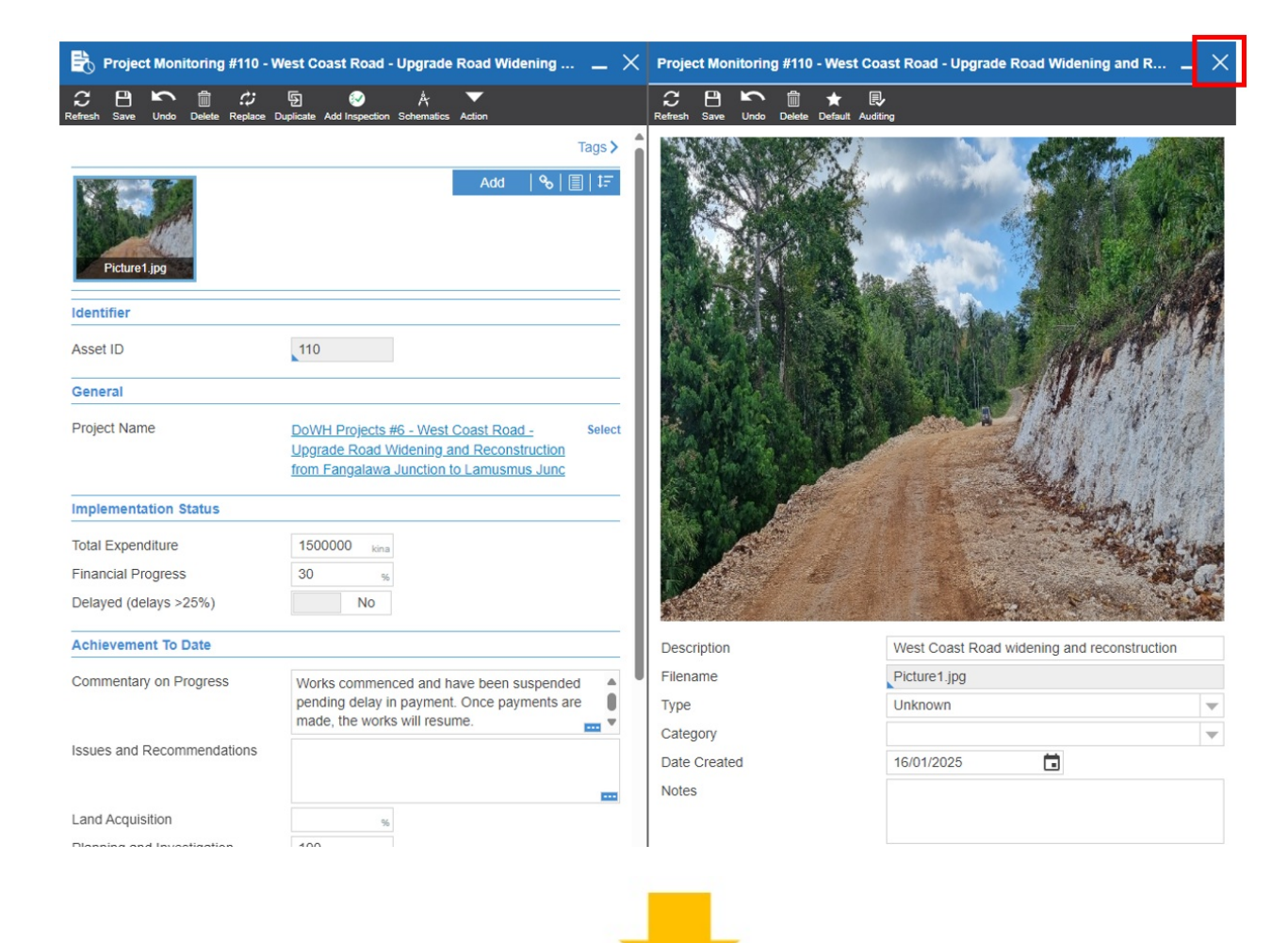

| <b>1</b>     | Projec    | t Moni    | itoring | #110 -       | West C         | oast Road -    | Upgrade         | Road Wi | dening .       |                            | × |
|--------------|-----------|-----------|---------|--------------|----------------|----------------|-----------------|---------|----------------|----------------------------|---|
| C<br>Refresh | Cave Save | S<br>Undo | Delete  | C<br>Replace | )<br>Duplicate | Add Inspection | Å<br>Schematics | Action  |                |                            |   |
|              |           |           |         |              |                |                |                 |         |                | Tags >                     | 1 |
| West         | Coast I   | Road w.   |         |              |                |                |                 | Add     | <del>0</del> 0 | <b>[]   t</b> <del>.</del> |   |
| ldent        | ifier     |           |         |              |                |                |                 |         |                |                            |   |
| Asset        | ID        |           |         |              | 110            |                |                 |         |                |                            |   |